## <u>3-2. ポップアップブロックの設定</u>

1) InternetExploler の上部メニューの[ツール]を押します。

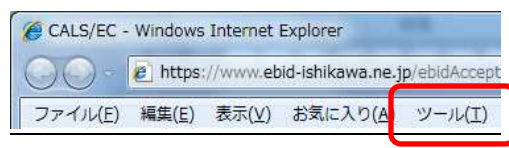

## 2) [インターネットオプション]をクリックします。

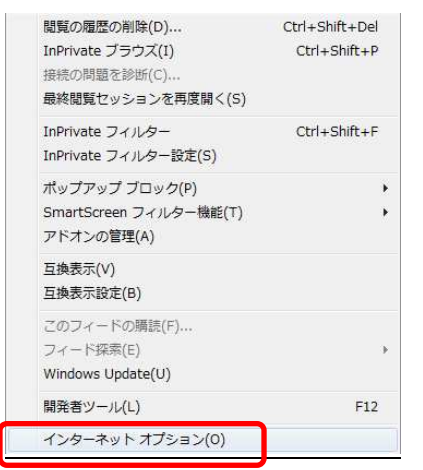

## 3) [プライバシータブ]選択→[設定]を押します。

| 全般   1   | セキュリテ・       | 72179-                        | コンテンツ               | 接続 ブ           | ログラム 詳         | <sup>議</sup> 問設定 |                |
|----------|--------------|-------------------------------|---------------------|----------------|----------------|------------------|----------------|
| 設定       |              |                               |                     |                |                |                  | <del>.</del> . |
| 9        | インター         | ネット ゾーン(                      | D設定を選択              | してください。        |                |                  |                |
|          | <br>一 中      |                               |                     |                |                |                  |                |
|          | -            | コンパクトなブ                       | ライバシー ポ             | シーのない          | サードパーラ         | ์≺()) Cookie ह   | īブ             |
| -        | -            | ックします。<br>個人を特定て              | できる情報を明             | 示的な同調          | まなしに保存         | するサード パー         | -テ             |
| -        | <b>)</b>     | )Cookie を<br>個人を特定で           | ブロックします。<br>『きる情報を暗 | 課約な同う          | 意なしに保存         | するファーストノ         | 18             |
|          | -            | ティの Cookie                    | を制限します              | t,             |                |                  | 233            |
| L        | hannad       | -                             |                     |                | - 3 3          |                  |                |
|          | サイト(S)       | ] [ インオ                       | ₭〜ト(D)              | <b>詳糸田語会</b> : | €(⊻)           | 既定(D)            |                |
| ポップア     | ップ ブロック      |                               |                     |                |                |                  |                |
| 6        | ほとんど         | のポップアップ                       | ウィンドウのま             | 長示を無効(         | こしま            | 設定(E)            |                |
| 0        | 9₀<br>       | നാഷ ച്നംബ                     | りたちかいてオス            | (P)            | C C            |                  |                |
| To Privo | 10 /152.     | (Y9) Juy                      | ンを自知にする             |                |                |                  |                |
| un riva  |              |                               |                     |                | et status (et) |                  |                |
|          | nPr 🛛        | vate JANA                     | ~(*1史用する)           | テーダを収入         | EC/act (P)     |                  |                |
|          | ☑ InPr<br>無対 | vate フラワス<br>ルこする( <u>T</u> ) | 、を開始したら、            | . ツール ハー       | -と拡5長機能        | :Æ               |                |
|          |              |                               |                     |                |                |                  |                |
|          |              |                               | 5                   | 5.05           |                | 2012             |                |

| して[追加]を押します。 |
|--------------|
|              |

| 現在ポップアップはブロックされています。下<br>の Web サイトのポップアップを許可できます                                                                   | の一覧にサイトを追加することにより、特定<br>す。 |
|----------------------------------------------------------------------------------------------------|----------------------------|
| 許可する Web サイトのアドレス( <u>W</u> ):                                                                                     |                            |
| www.ebid-ishikawa.ne.jp                                                                                            | 追加( <u>A</u> )             |
| 許可されたサイト(S):                                                                                                    |                            |
|                                                                                                    | 肖邶余(民)                     |
|                                                                                                    | 「すべて背II除(E)…               |
|                                                                                                    |                            |
|                                                                                                    |                            |
|                                                                                                    |                            |
|                                                                                                    |                            |
|                                                                                                    |                            |
|                                                                                                    |                            |
| 通知とブロック レベル:<br>▼ ポップアップのブロック時(ご音を鳴らす(P)                                                                           |                            |
| 通知とブロック レベル:<br>▼ ポップアップのブロック時(2音を鳴らす(P)<br>▼ ポップアップのブロック時(2音を鳴らす(P)                                               |                            |
| 働知とブロック レベル・<br>▼ ポップアップのブロック時(ご音を鳴らす(P)<br>▼ ポップアップのブロック時(ご音報/バーを表示する(D)<br>ブロック レベル(B):                          |                            |
| ■知とブロックレベル:<br>▼ ポップアップのブロック時(ご音を鳴らす(P)<br>▼ ポップアップのブロック時(ご音報)パーを表示する(0)<br>ブロックレベル(B):<br>中: ほとんどの自動ポップアップをブロックする |                            |

## 5)許可されたサイト内に追加されたことを確認し[閉じる]を押します。

| 列外<br>現在ポップアップはブロックされています。下(<br>の) Web サイトのポップアップを許可できます。                           | D一覧にサイトを追加することにより、特定。 |
|-------------------------------------------------------------------------------------|-----------------------|
| 許可する Web サイトのアドレス(W):                                                               |                       |
|                                                                                     | 追加(A)                 |
| 注言されたサイト/の                                                                          |                       |
| www.ebid-ishikawa.ne.ip                                                             | 肖·邶余(R)               |
|                                                                                     |                       |
|                                                                                     | ALCHIDA(E)            |
|                                                                                     |                       |
|                                                                                     |                       |
|                                                                                     |                       |
|                                                                                     |                       |
| 思知とフロック レベル:                                                                        |                       |
| ■ ホッノアップ(0)/ロック(引)と言を鳴らり(P) ■ ポップアップ(0)/ロック(引)と言を鳴らり(P) ■ ポップアップ(0)/ロック(引)と言を鳴らり(P) |                       |
| ゴロック しへい((B)・                                                                       |                       |
| 中:ほとんどの自動ポップアップをブロックする                                                              |                       |
| 1 1001000000000000000000000000000000000                                             |                       |
|                                                                                     |                       |

|           | インターネッ         | - ゾーンの                     | 設定を選択       | マしてくださ(                                 | ۱,         |                |   |
|-----------|----------------|----------------------------|-------------|-----------------------------------------|------------|----------------|---|
| - CON     | つ 中            |                            |             |                                         |            |                |   |
|           | - 1)/          | 《クトなプラ・<br>ます              | イバシーオ       | りシーのな                                   | いサードパーき    | ティの Cookie を   | ブ |
|           | - 個人           | は 9。<br>を特定でき<br>ookia をづい | る情報を        | 明示的な同                                   | 同意なしに保存    | するサード パー       | テ |
|           | - 個人           | を特定でき<br>)Cookie 3         | る情報を        | 。<br>暗黙的な同<br>す。                        | 同意なしに保存    | するファーストノ       | ۴ |
|           |                | ,                          | CHAROO      | 50                                      |            |                |   |
| 5         | F(S)           | インボー                       | - h(I)      | 詳細                                      | 没定(⊻)      | 既定( <u>D</u> ) | - |
| ****      | ്റ്റംഗ്        | 2                          |             |                                         |            |                | _ |
|           | ほとんどのポ         | ップアップ ウ                    | フィンドウの      | 表示を無効                                   | ກເປະ ເ     | 設定(E)          |   |
| 0         | ॼ_+≞ぃ–⇒⊐∞      | ೆ ಗಂಪರಿಗ                   |             | z(n)                                    | i i        |                | _ |
| InPrivate | <u>₩</u> ₩9779 | 7 70995                    | 1月20日29     | ର(_)                                    |            |                |   |
|           | In Private     | s フィルター                    | で使用する       | ミデークを出                                  | 7生1.た(\(P) |                |   |
|           | In Private     | ・ブラウズな                     | この日子の       | 5 19-167                                | (二と抗張継制    | 5 <b>5</b>     |   |
|           | ■無効にす          | 3(Í)                       | .19170 010. | ~ ~ ~ ~ ~ ~ ~ ~ ~ ~ ~ ~ ~ ~ ~ ~ ~ ~ ~ ~ |            |                |   |

6) [OK]を押しインターネットオプションを閉じます。